## Primare Prisma Chromecast built-in Quick Start Guide

The instructions below will get you quickly and easily set up to cast music with your mobile device or stream from hundreds of services with Chromecast built-In.

Install your Primare Prisma product in your system following the instructions in the user guide, and turn your system on to begin the setup process.

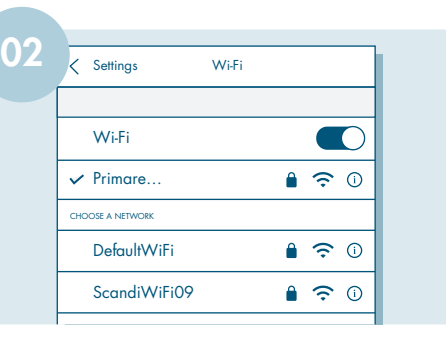

iOS ONLY – Go into **WiFi Settings** and select your Primare Prisma product shown in the Choose the Network field.

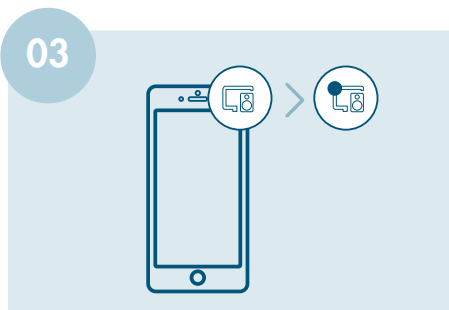

Download and open the Google Home app, and press the **Devices** icon in the top right corner of the screen – a dot will appear in the icon when a device has been found.

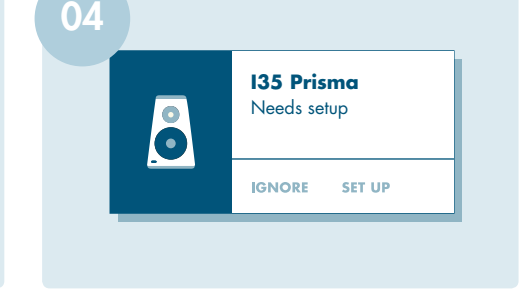

Select the Prisma product you want to configure by pressing **Set Up**.

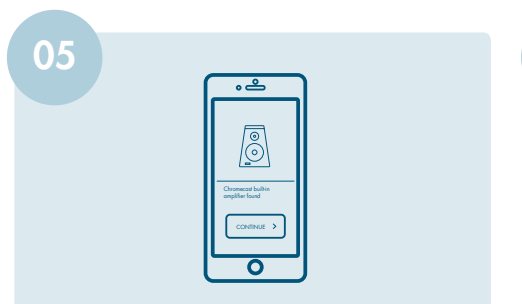

Press **Continue** to connect to your Prisma product.

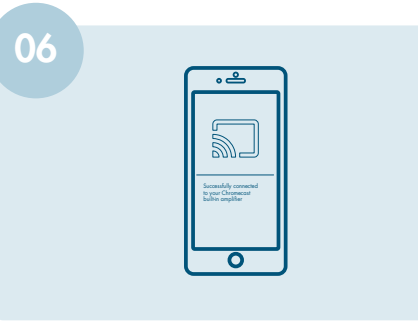

Once your mobile device is connected to your Prisma product in the Google Home app, you will be asked to **Play Test Sound**.

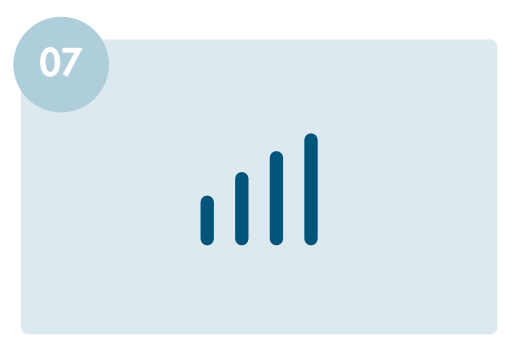

Before pressing **Play Test Sound**, set the volume of your amplifier to 40 – then press **Play Test Sound**. <u>Note</u>: We recommend a setting of 40 to start, but depending upon the efficiency of your loudspeakers, you may have to increase the volume setting slighlty.

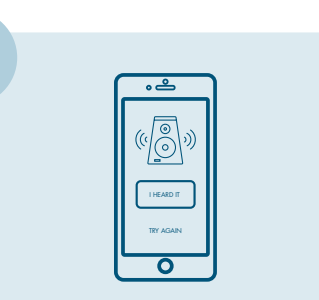

If you hear the sound press **I Heard It**. If not press **Try Again**.

The sound and vision of Scandinavia

Prisma product network name (SSID): Chromecast built-in serial number:

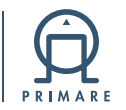

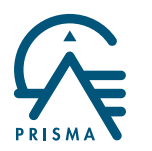

| 09 |                                         |  |
|----|-----------------------------------------|--|
|    | Name your Chromecast built-in amplifier |  |
|    | Х                                       |  |
|    | For example: "Kitchen Speakers"         |  |
|    | CONTINUE >                              |  |
| _  |                                         |  |

Once you have heard it and pressed **I Heard It**, you will be asked to give your Prisma product a name of your choosing.

Note: if using iOS you will be asked to select your country/region.

| 10 |                                         |
|----|-----------------------------------------|
|    | Name your Chromecast built-in amplifier |
|    | Primare X                               |
|    | For example: "Kitchen Speakers"         |
|    | CONTINUE >                              |
| 5  |                                         |

Enter that name using your mobile device.

|   | Connect Chromecast by<br>to your Wi-Fi | uilt-in amplifier |
|---|----------------------------------------|-------------------|
|   | DefaultWiFi                            | Secured with WPA  |
| L | Primare                                | Secured with WPA  |
|   | ScandiWiFi09                           | Secured with WPA  |

Select the WiFi network you want your Prisma product to connect to.

a) If using Android, click No Thanks to enter the password, or tap OK to automatically get the password for that network.
b) Enter the password and press Continue.

Chance at both angle of the operation PRIMARE T

Your Prisma product will be connected to the WiFi network.

| <u> </u>                                                               | ר    |
|------------------------------------------------------------------------|------|
| 6                                                                      |      |
| Chromecast built-in<br>amplifier connected to<br>your Wi-Fi<br>PRIMARE |      |
|                                                                        | JI . |

Press **Continue** once you are connected to the WiFi network.

Your Prisma product is now setup with Chromecast built-in and ready to cast. <u>Note:</u> At this point you may be asked to login for a better Chromecast built-in experience. If you do not wish to log in, this will not affect your ability to cast with your Primare Prisma product.

| Chromecast<br>Cast Button |
|---------------------------|

Select a music streaming app or a song from your mobile device, and press the Chromecast icon to start streaming.

Should you have any questions or require further information, please contact us at info@primare.net

The sound and vision of Scandinavia

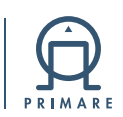